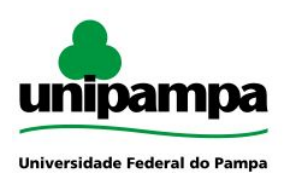

# MANUAL DRUPAL Portal Principal e Portais dos Campi

Abril de 2020 1ª Edição Drupal 7.69

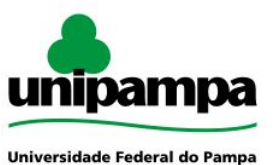

REITOR Roberlaine Ribeiro Jorge

VICE-REITOR Marcus Vinicius Morini Querol

DIRETOR DE TECNOLOGIA DA INFORMAÇÃO E COMUNICAÇÃO Robson Romário de Oliveira Gonçalves

DIVISÃO DE SISTEMAS DE INFORMAÇÃO Jairton Cortelini Dorneles

EQUIPE DE PORTAIS INSTITUCIONAIS Igor Oliveira da Fonseca Jean Samarone Almeida Ferreira

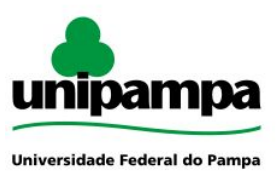

# Sumário

| SEÇÃO 1 - FUNCIONALIDADES BÁSICAS          | 4  |
|--------------------------------------------|----|
| Acesso (login) ao painel administrativo    | 4  |
| Encontrar conteúdo                         | 5  |
|                                            |    |
| SEÇÃO 2 - PERFIL JORNALISTA                | 5  |
| Publicar notícia                           | 5  |
| Editar menu                                | 8  |
| Publicar vídeo                             | 8  |
| Publicar slide, banner e link categorizado | 9  |
| Publicar página                            | 10 |
| Publicar evento na agenda                  | 10 |
| Tradução de conteúdo                       | 11 |
| SEÇÃO 3 - PERFIL GABINETE DA REITORIA      | 12 |
| Publicar documento (portal principal)      | 12 |
| SEÇÃO 4 - PERFIL CAMPUS                    | 14 |
| Publicar informe do campus                 | 14 |
| Publicar documento (portal do campus)      | 15 |
| Publicar link no menu                      | 15 |
| Publicar página                            | 16 |

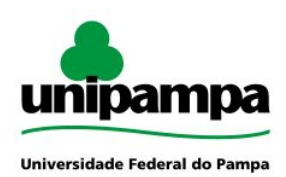

# **SEÇÃO 1 - FUNCIONALIDADES BÁSICAS**

#### 1. Acesso (login) ao painel administrativo

Para acessar o **painel administrativo** do site Drupal o usuário deve acrescentar "/user" ao final do endereço do site (exemplos: <u>www.unipampa.edu.br/portal/user</u> e <u>www.unipampa.edu.br/alegrete/user</u>). Os usuários cadastrados deverão utilizar usuário e senha institucional para acesso e responder a questão matemática.

#### Conta de usuário

| Usuário *                                               |                                         |
|---------------------------------------------------------|-----------------------------------------|
| Digite seu nome de usuário Unipampa.                    |                                         |
| Senha *                                                 |                                         |
| Digite a senha da sua conta de usuário.                 |                                         |
| Questão de Matemática *                                 |                                         |
| 5 + 0 =                                                 |                                         |
| Resolva este problema matemático simples e digite o res | ultado. Por exemplo para 1+3, digite 4. |
| Entrar                                                  |                                         |

De acordo com o **papel do usuário**, as opções de interação no site serão apresentadas.

| Perfil Jornalista                                                                                                    | Perfil Gabinete<br>da Reitoria                                                                | Perfil Campus                                                                                |
|----------------------------------------------------------------------------------------------------|-----------------------------------------------------------------------------------------------|----------------------------------------------------------------------------------------------|
| Ver Editar                                                                                                    | Ver Editar                                                                                    | <b>Ver</b> Editar                                                                            |
| Opções                                                                                                    | Oncões                                                                                        | Perfil do Usuário                                                                            |
| Encontrar conteúdo<br>Publicar Notícia<br>Acontece na reitoria<br>Publicar Banner<br>Publicar Vídeo<br>Publicar Áudio<br>Link Categorizado<br>Publicar Evento | <b>Opçoes</b><br>Encontrar conteúdo<br>Publicar Documento<br>Publicar Documento Órgão Externo | Publicar documento<br>Publicar informe<br>Publicar Página<br>Link mais<br>Encontrar conteúdo |

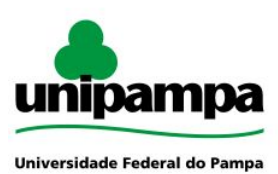

#### 2. Encontrar conteúdo

Na opção **Encontrar conteúdo** é possível listar o conteúdo publicado no site. A pesquisa pode ser refinada através dos filtros status, tipo e/ou idioma. A partir dessa lista, é possível editar ou excluir os conteúdos.

| Conteue                     | 10 + Adicionar conteúdo  |                 |                   | Cont      | eudo L                              | IVros                | Arquivos                     |
|-----------------------------|--------------------------|-----------------|-------------------|-----------|-------------------------------------|----------------------|------------------------------|
| Mostrar apenas i            | tens que                 |                 |                   |           |                                     |                      |                              |
| status                      | qualquer                 | •               |                   |           |                                     |                      |                              |
| tipo                        | qualquer                 | *               |                   |           |                                     |                      |                              |
| idioma                      | qualquer                 | T               |                   |           |                                     |                      |                              |
| Filtrar<br>Opções de atuali | ização                   |                 |                   |           |                                     |                      |                              |
| Publicar con                | teúdo selecionado        | * A             | tualizar          |           |                                     |                      |                              |
|                             |                          |                 |                   | 010000    |                                     |                      |                              |
| Título                      |                          | Тіро            | Autor             | Status    | Atualizado                          | Idioma               | Operaçõe                     |
| 🗌 Titulo                    | publica concurso público | Tipo<br>Notícia | Autor<br>João das | publicado | Atualizado<br>01/04/1920<br>- 15:15 | Português,<br>Brasil | Operaçõe<br>editar<br>apagar |

# SEÇÃO 2 - PERFIL JORNALISTA

## 3. Publicar notícia

Para adicionar uma notícia, o usuário deve selecionar a opção **Publicar notícia** e preencher os campos do formulário: Título, Linha de apoio (opcional), Corpo da notícia e Tag da notícia (para selecionar múltiplas tags, segurar a tecla Ctrl do teclado).

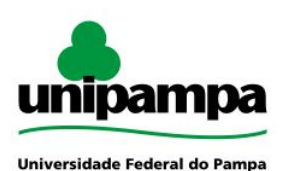

Diretoria de Tecnologia da Informação e Comunicação (DTIC)

Divisão de Sistemas de Informação (DSI)

| ulo *                                                  |                                                                                      |           |         |     |        |        |      |   |
|--------------------------------------------------------|--------------------------------------------------------------------------------------|-----------|---------|-----|--------|--------|------|---|
| ha Apoio                                               |                                                                                      |           |         |     |        |        |      |   |
|                                                        |                                                                                      |           |         |     |        |        |      |   |
| orpo da Notícia *(Editar resu                          | mo)                                                                                  |           |         |     |        |        |      |   |
| <u>∩</u> ( <b>B</b>   <b>P</b> +   ≪                   | ≁ Q tà   ≣                                                                           | <b>Ω</b>  | 23 📙 🖬  |     |        |        |      |   |
| BIUSX                                                  | $\mathbf{x}_{a} \mathbf{x}^{a} \mid \mathbf{I}_{\mathbf{X}} \mid \mathbb{I}_{a}^{1}$ | :=   == = | E 🤊 🖹 🖿 | = = | ≣   •¶ | ¶•   © | CZ I | W |
|                                                        |                                                                                      |           |         |     |        |        |      |   |
|                                                        |                                                                                      |           |         |     |        |        |      |   |
|                                                        |                                                                                      |           |         |     |        |        |      |   |
|                                                        |                                                                                      |           |         |     |        |        |      |   |
|                                                        |                                                                                      |           |         |     |        |        |      |   |
|                                                        |                                                                                      |           |         |     |        |        |      |   |
|                                                        |                                                                                      |           |         |     |        |        |      |   |
|                                                        |                                                                                      |           |         |     |        |        |      | 4 |
| teúdo da Notícia                                       |                                                                                      |           |         |     |        |        |      |   |
| iteúdo da Notícia<br>da Notícia ★<br>2ões              | *                                                                                    |           |         |     |        |        |      |   |
| nteúdo da Notícia<br>da Notícia *<br>ções<br>Braduação | *                                                                                    |           |         |     |        |        |      |   |

Além disso, é possível inserir **imagens** à publicação. A imagem deve respeitar os formatos, tamanho e dimensões indicados ao apontar o cursor para o respectivo campo. Existem dois tipos de imagens:

- Imagem para o corpo: é exibida junto ao texto da notícia.
- Imagem para destaque da notícia: é exibida ao final da notícia, podendo ser composta por várias imagens, formando uma galeria.

Existem ainda três opções adicionais exibidas ao final do formulário. A opção **Notícia em destaque** faz com que a imagem para destaque da notícia seja exibida na página inicial do portal (caso essa opção seja selecionada é obrigatório que haja, no mínimo, uma imagem para destaque carregada; caso haja múltiplas imagens, apenas a primeira é utilizada). A opção **Notícia do campus** faz com que a notícia seja ocultada do portal principal e exibida apenas nos portais dos campi cuja tag foi

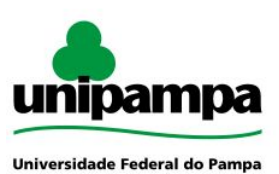

selecionada. Já a opção **Exibir autor da notícia** pode ser desmarcada para que o nome do usuário que está fazendo a postagem seja ocultado da publicação.

| magem para o corpo o   | da notícia               |        |
|------------------------|--------------------------|--------|
| Adicionar novo arquivo |                          |        |
| Escolher arquivo       | Nenhum arqui selecionado | Upload |
|                        |                          |        |
| Adicionar novo arquivo |                          |        |

#### 3.1. Informes da Reitoria

Para adicionar publicações à aba **Acontece na Reitoria** do portal principal, é necessário acessar o formulário específico com este nome. Este formato conta apenas com os campos título, corpo da notícia e imagem para destaque. É possível carregar múltiplas imagens, formando uma galeria, mas apenas a primeira imagem será utilizada como destaque.

#### 3.2. Notícias nos portais dos campi

As notícias publicadas nos **portais dos campi** são automaticamente obtidas do portal principal. Ao publicar a notícia e selecionar a **tag** com o nome do campus (Alegrete, Bagé, Caçapava do Sul, etc.), ela é automaticamente replicada ao respectivo portal do campus. Caso múltiplas tags de campi sejam selecionadas, a notícia será replicada em múltiplos portais de campus. A replicação não é instantânea, mas é feita automaticamente em intervalos de tempo pré-definidos.

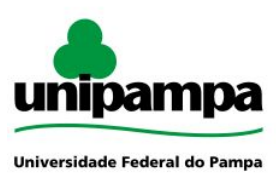

#### 4. Editar menu

Para editar o menu do portal, o usuário deve acessar a opção **Estrutura > Menus > Menu principal**. Nessa tela, é possível adicionar novos links, editar ou apagar links existentes e alterar a ordem e hierarquia dos links.

| Editar Menu + Novo link            |            | List                     | ar links | Editar men |
|------------------------------------|------------|--------------------------|----------|------------|
| Link de menu                       | Habilitado | Hide from footer sitemap | Operaçõ  | es 🕄       |
| + Institucional                    |            |                          | editar   | apagar     |
| 🕂 Universidade                     | ×          |                          | editar   | apagar     |
| 🕂 Quem é Quem                      |            |                          | editar   | apagar     |
| 🕂 Calendário Acadêmico 2020        |            |                          | editar   | apagar     |
| 🕁 🛛 Carta de Serviços ao Cidadão   |            |                          | editar   | apagar     |
| 🕂 Carta de Serviços - Sistema GURI |            |                          | editar   | apagar     |
| Informações Complementares         | •          |                          | editar   | apagar     |
| 🕂 Dados Abertos                    |            |                          | editar   | apagar     |
| 🕂 Endereços                        |            |                          | editar   | apagar     |

Para alterar a ordem dos itens, o usuário deve clicar no ícone  $\oplus$  e arrastar para cima ou para baixo. Para alterar a hierarquia, deve arrastar para a direita ou para a esquerda.

## 5. Publicar vídeo

Os vídeos do YouTube carregados aparecem em sua seção específica na página inicial do portal. Na opção **Publicar vídeo**, o usuário deve preencher os campos título, sinopse e endereço (link) do vídeo. Importante: o endereço do vídeo **não** pode ser no formato encurtado (*youtu.be/codigo*), mas sim no formato completo (*youtube.com/watch?v=codigo*), caso contrário ele não será mostrado corretamente na página inicial.

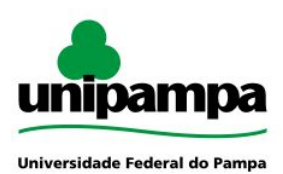

#### 6. Publicar slide, banner e link categorizado

#### Slider principal

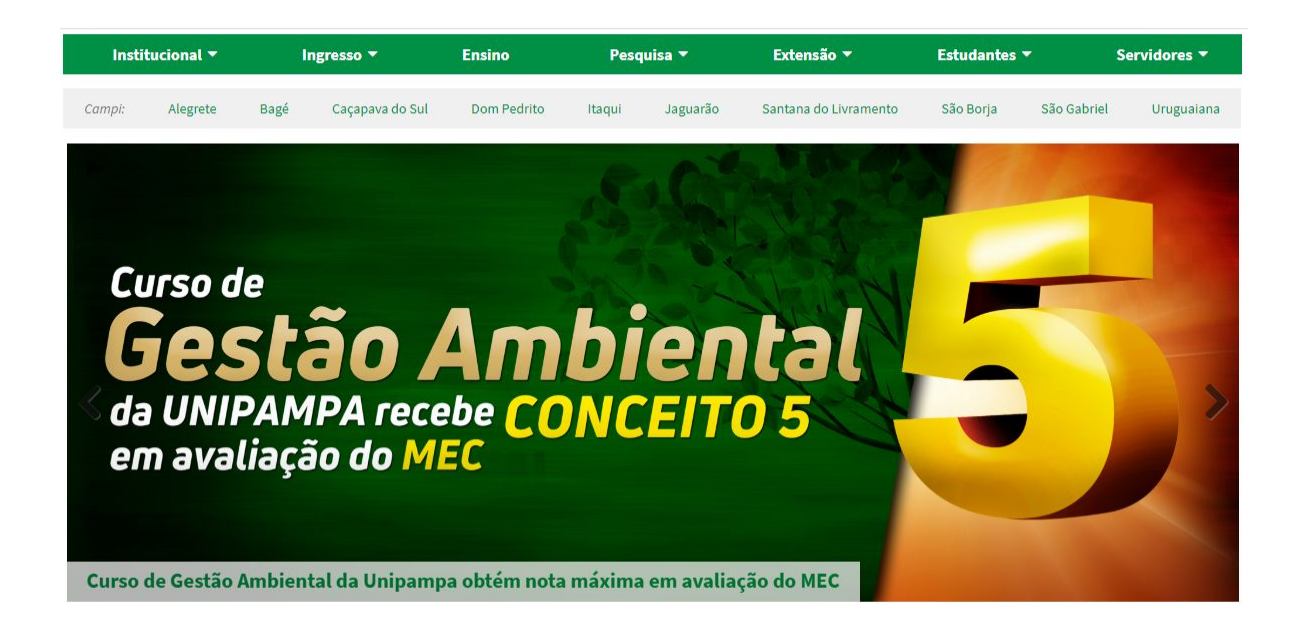

O slider principal é exibido na página inicial do portal, logo abaixo dos menus. É composto por imagens com dimensões 2000 x 780 px. Para adicionar um novo slide, o usuário deve acessar a opção **Publicar slide**, preencher os campos título e link e enviar o arquivo de imagem. A opção "Exibir título como linha descritiva" pode ser marcada para exibir o título como uma caixa de texto sobreposta à imagem.

| Imagem para ser exibida no slideshow da página i<br>ter dimensão 2000x780 px. | nicial. As imagens deven |
|-------------------------------------------------------------------------------|--------------------------|
| Título *                                                                      |                          |
| Exibir título como linha descritiva                                           |                          |
| Imagem *                                                                      |                          |
| Imagem *                                                                      | heolall                  |

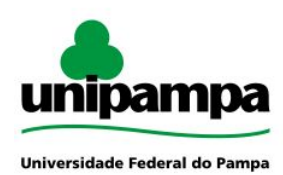

#### Banner (carrossel de imagens)

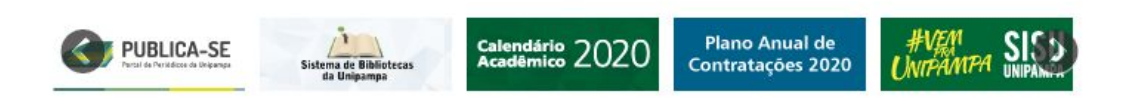

Os banners são pequenas imagens com links externos exibidas no carrossel da página inicial. Para publicar um banner, o usuário deve selecionar a opção **Publicar banner**, selecionar o arquivo da imagem (respeitando as dimensões, tipo e tamanho do arquivo) e preencher o título e endereço para o qual aponta.

#### Link categorizado (link fixo)

Os links fixos aparecem na página inicial do portal em áreas específicas, de acordo com sua categoria (tag). Podem ser exibidos na parte inferior das abas Editais, Boletins de Serviço, Portarias, Eventos, Concursos, Licitações, Servidores e Estudantes.Para a publicar links fixos preencha os seguintes campos: título, endereço do link, tag do link ou do documento (define em qual aba o link é mostrado), peso (determina a ordem em que os links são exibidos).

#### 7. Publicar página

Para criar páginas que podem ser adicionadas ao menu principal, o usuário deve acessar a opção **Publicar página**. A página é composta apenas pelos elementos título e corpo.

#### 8. Publicar evento na agenda

Na aba Eventos da página inicial do portal são exibidos os próximos eventos adicionados à agenda. Seguindo o link Mais eventos, é mostrado o calendário completo com os eventos cadastrados no portal. Para adicionar um evento, o usuário deve selecionar a opção **Publicar evento** e preencher os campos: título, local, data, organização do evento, site (opcional), tipo, detalhes e imagem (opcional).

Na data do evento, é possível optar por eventos de dia inteiro ou com horário definido de início e fim. Também é possível cadastrar a repetição automática, para eventos recorrentes que ocorrem diariamente, semanalmente, mensalmente ou anualmente.

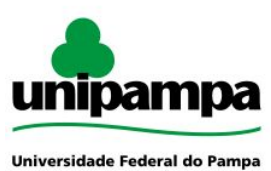

# 9. Tradução de conteúdo

Para que o conteúdo seja mostrado no portal internacional, o usuário deve abrir a página de edição e clicar no botão Traduzir, no canto superior direito.

| *                                                                                                    |                               |             |  |  |
|----------------------------------------------------------------------------------------------------|-------------------------------|-------------|--|--|
| npus Bagé da Unipampa produz álcool 70 a                                                                                                    | partir de bebidas apreendidas |             |  |  |
| a Apoio                                                                                                    |                               |             |  |  |
|                                                                                                    |                               |             |  |  |
| mo da Noticia *(Editar norumo)                                                                                                    |                               |             |  |  |
|                                                                                                    |                               |             |  |  |
|                                                                                                    |                               |             |  |  |
| $\mathbf{B}  \mathbf{I}  \underline{\mathbf{U}}  \mathbf{S} \mid \mathbf{x}_{a}  \mathbf{x}^{a} \mid \mathbf{I}_{\mathbf{x}} \mid \overset{1}{\underline{z}} = \overset{1}{\underline{z}}$ | : ∉ ≇ ?? È È ₫ ■              | •¶ ¶•   📾 😋 |  |  |
|                                                                                                    |                               |             |  |  |
|                                                                                                    |                               |             |  |  |

Uma nova tela com as opções de tradução, em inglês e espanhol, será mostrada. Para criar uma nova tradução, o usuário deve selecionar a opção **adicionar tradução** no idioma desejado. Um editor será aberto com a linguagem selecionada, onde basta colocar o texto traduzido no espaço destinado ao conteúdo.

Em alternativa, para adicionar uma tradução que já foi publicada no idioma estrangeiro, o usuário deve inserir o título do conteúdo nesse idioma na parte inferior da página e clicar em "Atualizar traduções".

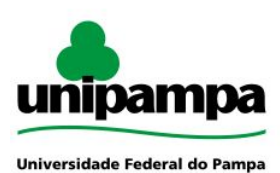

Diretoria de Tecnologia da Informação e Comunicação (DTIC)

Divisão de Sistemas de Informação (DSI)

| 10  | - 11   |        |          |          |
|-----|--------|--------|----------|----------|
| Ver | Editar | Esboço | Revisoes | Iraduzir |

#### Traduções de Campus Bagé da Unipampa produz álcool 70 a partir de bebidas apreendidas

Traduções de parte de um conteúdo são gerenciadas como "conjuntos de traduções". Cada conjunto de traduções tem um post de origem e um número de traduções em qualquer um dos idiomas habilitados no site. Um controle das traduções informa se estão atualizadas ou desatualizadas, caso o post original tenha sido modificado significativamente.

| Título                                                                                                    | Status                                                                                                    | Operações                                                                                                    |
|----------------------------------------------------------------------------------------------------|----------------------------------------------------------------------------------------------------|----------------------------------------------------------------------------------------------------|
| Campus Bagé da Unipampa produz álcool 70 a partir de bebidas<br>apreendidas                                                                                              | Publicado                                                                                                    | editar                                                                                                    |
| n/d                                                                                                    | Não traduzido                                                                                                    | adicionar traduçã                                                                                                    |
| n/d                                                                                                    | Não traduzido                                                                                                    | adicionar traduçã                                                                                                    |
| elecionar conteudos existentes para utilizar como traduções ou remover conteudos a p<br>a língua certa e não pertençam a outro grupo de tradução estão disponíveis aqui. | artir desse conjunto de ti                                                                                                    | raduçao, Somente                                                                                                    |
| elecionar conteudos existentes para utilizar como traduções ou remover conteudos a p<br>a língua certa e não pertençam a outro grupo de tradução estão disponíveis aqui. | artir desse conjunto de ti                                                                                                    | raduçao, somente                                                                                                    |
|                                                                                                    | Título<br>Campus Bagé da Unipampa produz álcool 70 a partir de bebidas<br>apreendidas<br>n/d<br>n/d<br>Campus Bagé da Unipampa produz álcool 70 a partir de bebidas apreendidas | Título Status   Campus Bagé da Unipampa produz álcool 70 a partir de bebidas<br>apreendidas Publicado   n/d Não traduzido   n/d Não traduzido |

# **SEÇÃO 3 - PERFIL GABINETE DA REITORIA**

#### 10. Publicar documento (portal principal)

Para publicar um documento no portal principal, o usuário deve selecionar o arquivo no local indicado (no formato PDF e respeitando o tamanho máximo) e fazer o envio, preenchendo também os campos de título e tag do documento. Os tipos de documento são **Edital**, **Portaria**, **Resolução** e **Boletim de Serviço**. Conforme o tipo selecionado, o documento é mostrado em uma seção diferente do portal. Algumas tags também fazem o documento ser mostrado na seção correspondente no site (concurso, estudantes, servidores, etc.).

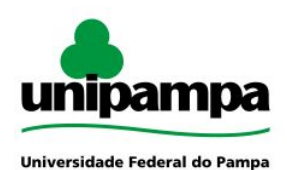

| Title *              |                          |        |
|----------------------|--------------------------|--------|
| lipo de documento *  |                          |        |
| 🔘 Edital             |                          |        |
| 🔘 Portaria           |                          |        |
| 🔘 Resolução          |                          |        |
| 🔘 Boletim de Serviço |                          |        |
| Arquivo documento *  |                          |        |
| Escolher arquivo     | Nenhum arqui selecionado | Upload |
| Tag do documento *   |                          |        |
| Ações                |                          |        |
| -Graduação           |                          |        |
| -Pós-graduação       |                          |        |
| Engine               |                          |        |

# 10.1. Publicar documento: órgão externo

Para publicar documentos na aba "Órgãos externos", deve ser preenchido o formulário específico com esse nome. Este formulário conta apenas com os campos título, arquivo e tag.

| Criar Docu            | imento Órgão Exte     | mo         |
|-----------------------|-----------------------|------------|
| itle *                |                       |            |
| rquivo Documento Órg  | ão Externo *          |            |
| Escolher arquivo      | Nenhum arqui selecion | ado Upload |
| ag Documento Órgão E: | kterno *              |            |
| Ações                 | -                     |            |
| -Graduação            |                       |            |
| -Pos-graduação        |                       |            |

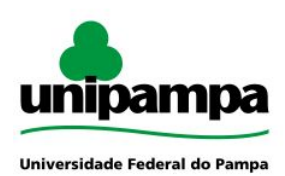

# **SEÇÃO 4 - PERFIL CAMPUS**

#### 11. Publicar informe do campus

Para publicar atualizações na aba Informes do Campus da página inicial do portal, o usuário deve acessar o formulário **Publicar informe**. Nele, devem ser preenchidos os campos título, conteúdo e imagem para o informe. O campo imagem suporta o envio de múltiplas imagens. A primeira imagem do informe é usada como imagem destacada e será mostrada na página inicial do campus. Caso nenhuma imagem seja enviada, uma imagem padrão com o nome do campus é utilizada como imagem destacada.

| ulo *                                                                            |                                             |
|----------------------------------------------------------------------------------|---------------------------------------------|
| onteúdo Informe *                                                                |                                             |
| ₲ ।।।                                                                            | a ≣ ≣ Ω X ⊞                                 |
| BIU <del>S</del> × <sub>2</sub> × <sup>2</sup> I <sub>x</sub>                    | ::::::::::::::::::::::::::::::::::::        |
|                                                                                  |                                             |
|                                                                                  |                                             |
|                                                                                  |                                             |
|                                                                                  |                                             |
|                                                                                  |                                             |
|                                                                                  |                                             |
|                                                                                  |                                             |
|                                                                                  |                                             |
| body p                                                                           |                                             |
| body p                                                                           |                                             |
| body p                                                                           |                                             |
| body p<br>formato de texto Aviso V                                               | Mais informações sobre os formatos de texto |
| body p<br>formato de texto Aviso V                                               | Mais informações sobre os formatos de texto |
| body p<br>ormato de texto Aviso V<br>nteúdo do Informe                           | Mais informações sobre os formatos de texto |
| body p<br>formato de texto Aviso V<br>Inteúdo do Informe<br>magem para o informe | Mais informações sobre os formatos de texto |
| body p                                                                           | Mais informações sobre os formatos de texto |
| body p<br>Formato de texto Aviso T<br>Inteúdo do Informe<br>magem para o informe | Mais informações sobre os formatos de texto |

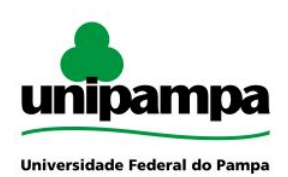

#### 12. Publicar documento (portal do campus)

Para publicar um documento no portal, o usuário deve selecionar a opção correspondente e preencher o campo título, fazer o envio do arquivo (PDF ou Open Document Format) e selecionar o tipo de documento. Os documentos podem ser do tipo ata, convocação, edital, formulário, manual, norma, PPC, regulamento ou relatório.

| rítulo *           |  |
|--------------------|--|
|                    |  |
| rquivo documento * |  |

#### 13. Publicar link no menu

O usuário editor do site do campus pode adicionar link ao menu +. Os demais itens de menu possuem estrutura fixa e padronizada a todos os sites de campus. Algumas páginas dos itens fixos podem ter seu conteúdo editado com as informações específica do campus, enquanto outras possuem conteúdo dinâmico obtido dos sistemas institucionais.

Para adicionar um item no menu +, o usuário deve selecionar a opção Link mais, onde devem ser preenchidos os campos título, endereço (link), título do link de menu e peso. O endereço pode ser tanto para uma página interna do site criada anteriormente quanto para um link externo. O peso é utilizado para definir a ordem de exibição dos itens no menu.

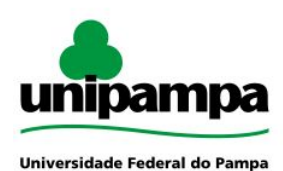

**Nipampa** Diretoria de Tecnologia da Informação e Comunicação (DTIC)

Divisão de Sistemas de Informação (DSI)

| ïtulo *                                |                           |
|----------------------------------------|---------------------------|
| indereço do link *                     |                           |
| http://                                |                           |
| Configurações do menu<br>Fora do menu  | Título do link do menu. * |
| Informações da revisão<br>Nova revisão | Item superior             |
|                                        | Mais                      |

# 14. Publicar página

O usuário pode criar páginas com conteúdo estático selecionando a opção correspondente e preenchendo os campos título e corpo.

A página criada não é publicada automaticamente no portal. Portanto, caso o usuário queira disponibilizá-la no menu, deve inserir manualmente um Link mais com o endereço da página. Caso contrário, a página ficará acessível somente via link direto.

| ody ( <mark>Editar</mark> | resumo)                              | S. (                                                                                             |                  |                |     |            |  |
|---------------------------|--------------------------------------|--------------------------------------------------------------------------------------------------|------------------|----------------|-----|------------|--|
| 6 6                       | ABC +   +                            | ► Q tà I                                                                                         | $   = \Omega   $ | × ⊞            |     |            |  |
| BI                        | <u>U</u> <del>S</del> × <sub>2</sub> | $\mathbf{x}^{\mathbf{z}} \mid \mathbf{I}_{\mathbf{x}} \mid \mathbf{I}_{\mathbf{z}}^{\mathbf{z}}$ |                  | ?? <u></u> = = | ≝ ∎ | <b>e</b> R |  |
|                           |                                      |                                                                                                  |                  |                |     |            |  |
|                           |                                      |                                                                                                  |                  |                |     |            |  |
|                           |                                      |                                                                                                  |                  |                |     |            |  |